## Bagaimana hendak mendapatkan Pas Saringan Kesihatan (HSP)?

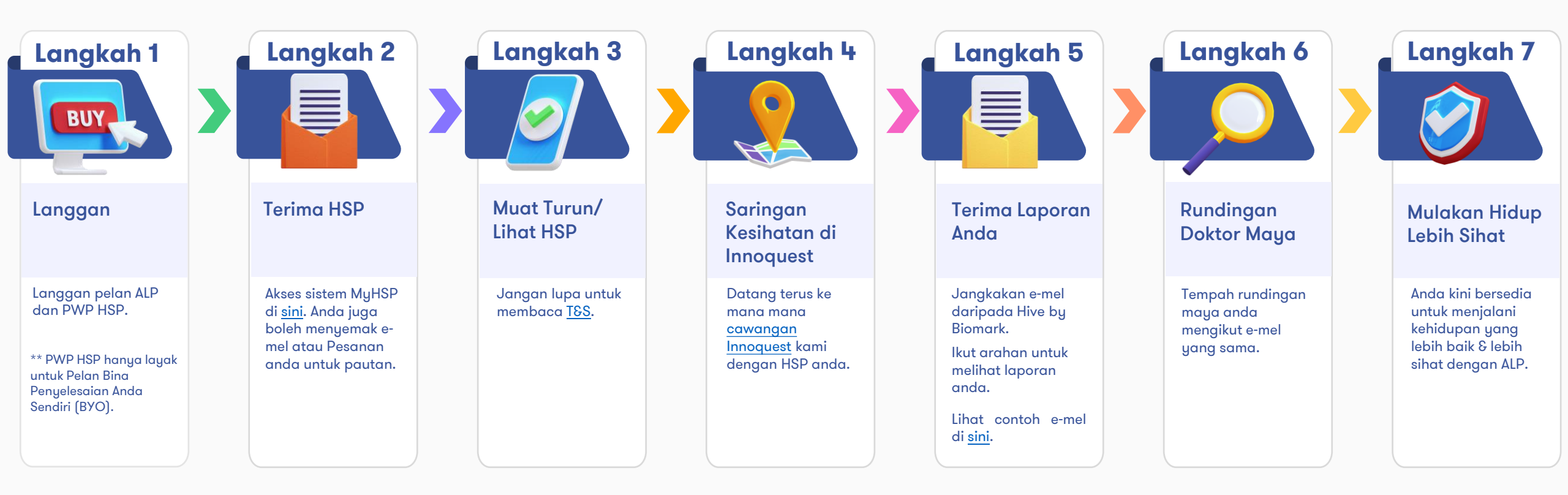

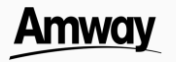